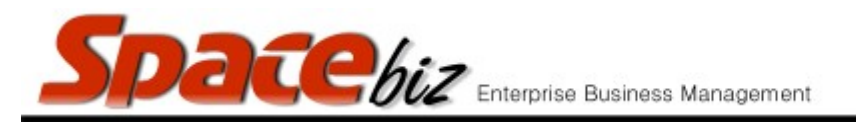

## CHANGE A PLU/SKU CODE

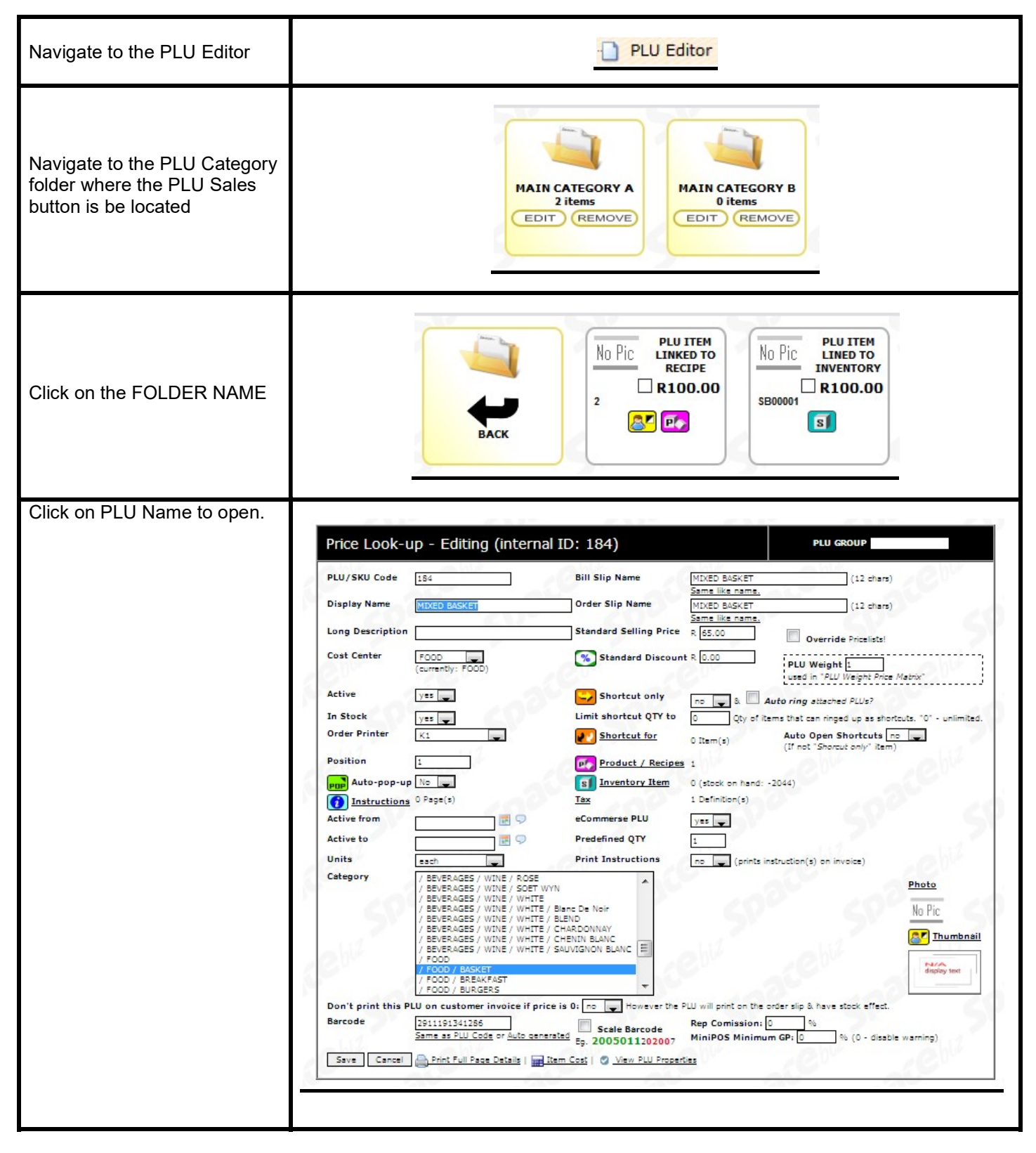

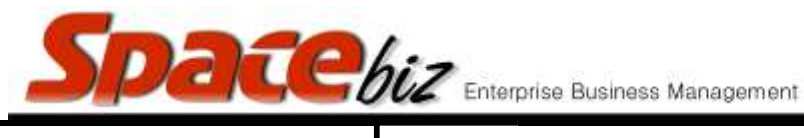

version 7

| Enter / modify the applicable<br>PLU/SKU Code                                                              | PLU/SKU Code 1362 |
|----------------------------------------------------------------------------------------------------|-------------------|
| Select SKU Code in UPDATE<br>LINKED STOCK ITEM if the<br>PLU links directly 1to1 with an<br>inventory item | SKU code          |
| Click SAVE                                                                                                 | Save              |